## How to Adopt a Catch Basin

1. Open the Adopt a Catch Bain App from the Adopt a Catch Basin page on the City website

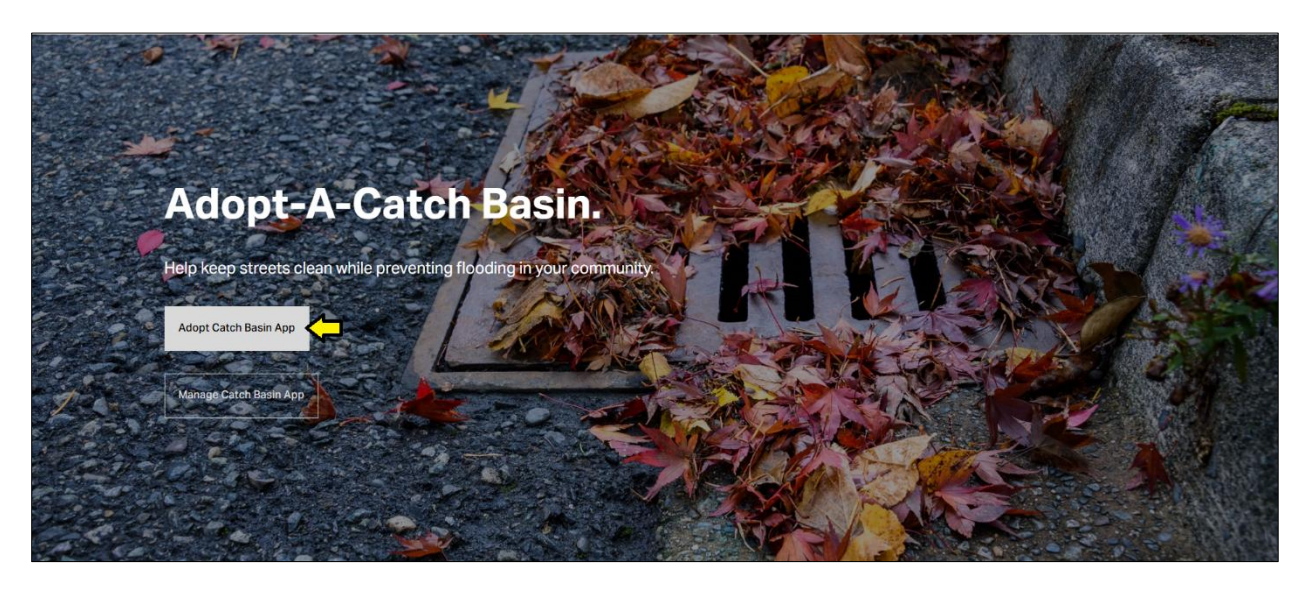

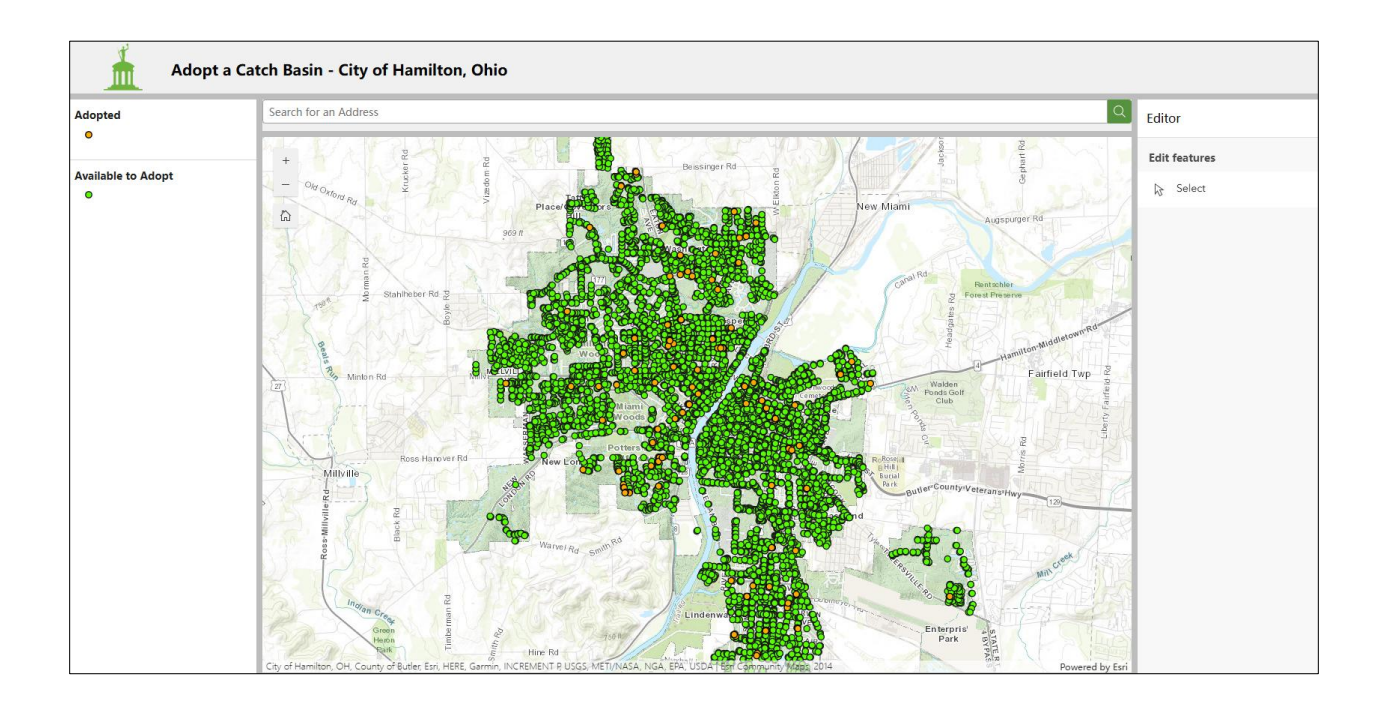

2. Search for an address in the top search box or zoom into an area to find a Catch Basin to adopt

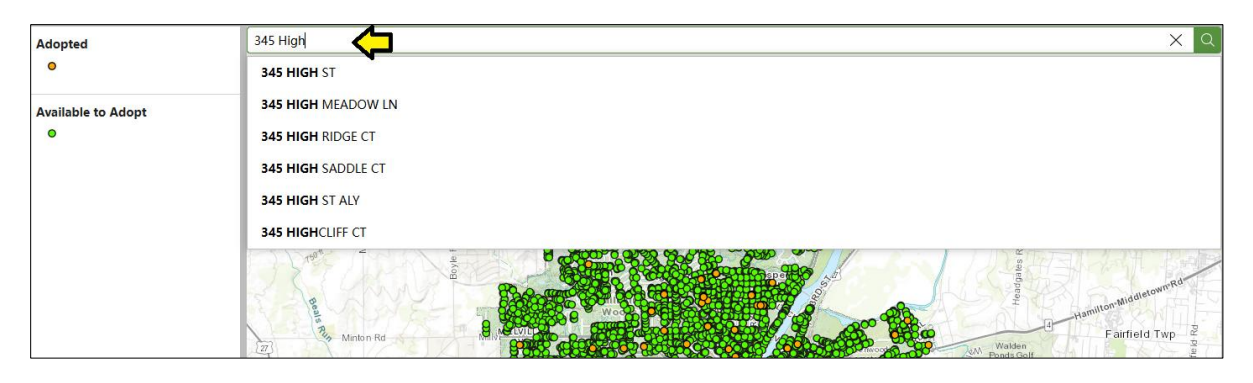

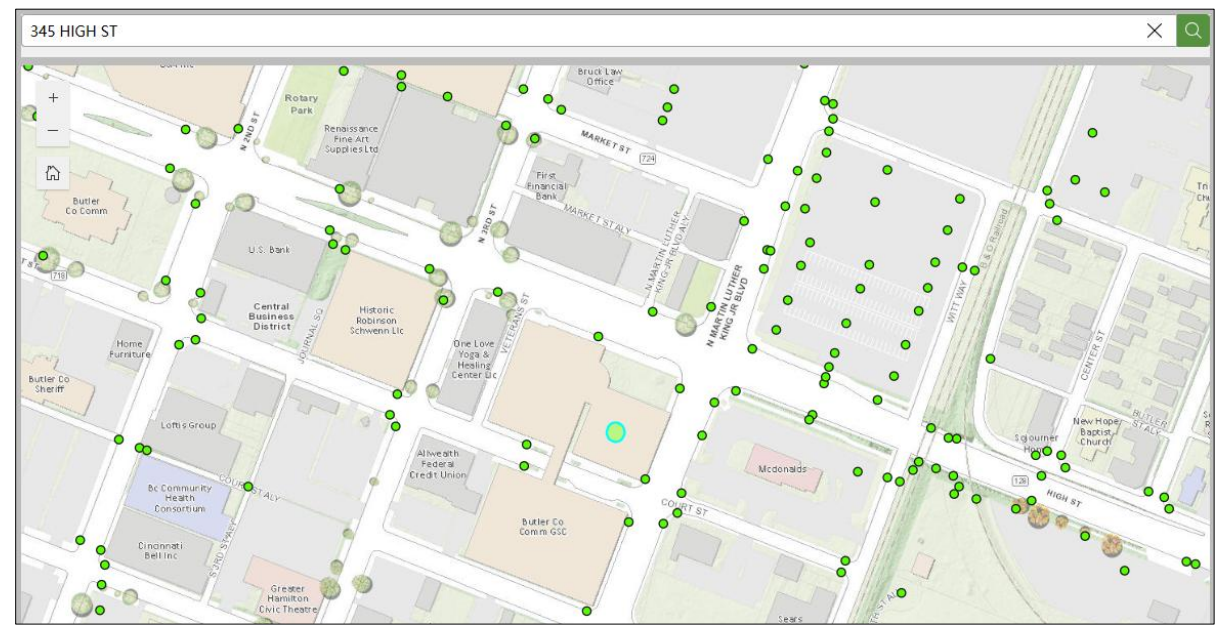

3. Click on a green Catch Basin that you would like to Adopt (green are available). The data to edit will open in the right panel

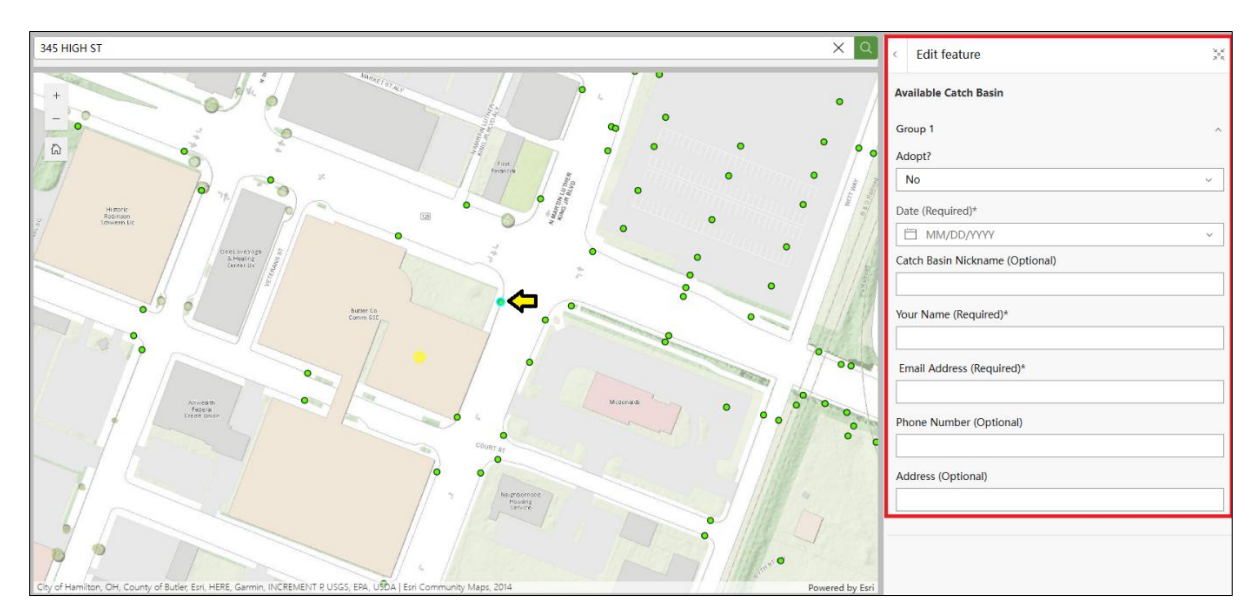

- To adopt the catch basin, change Adopted? from "No" to "Yes"
  - Date: Click the day on the calendar that pops up (this is required)
  - b. Catch Basin Nickname: Customize your catch basin (optional)
  - c. Your Name: (this is required)
  - d. Email Address: (this is required)
  - e. Phone Number: (optional)
  - f. Your Address: (optional)
  - g. Click on the Update button to finish the adoption process!

| Adopt?                          |
|---------------------------------|
| Yes 🗸 🗸                         |
| Date (Required)*                |
| ·── 6/5/2025 · ·                |
| Catch Basin Nickname (Optional) |
| Catcher in the Rye              |
| Your Name (Required)*           |
| Craig Bruner                    |
| Email Address (Required)*       |
| craig.bruner@hamilton-oh.gov    |
| Phone Number (Optional)         |
| 555-555-5555                    |
| Address (Optional)              |
| 345 High Street                 |
|                                 |
|                                 |
|                                 |
| Update                          |

5. If you would like to adopt another catch basin, just click on a new one. If you'd like to go ahead and **Manage** your catch basin, click on the link at the bottom of the map!

\*\*\*Please allow for up to 48 hours for us to Approve your Catch Basin after adopton before it is available to Manage, so that we can review any Nicknames given

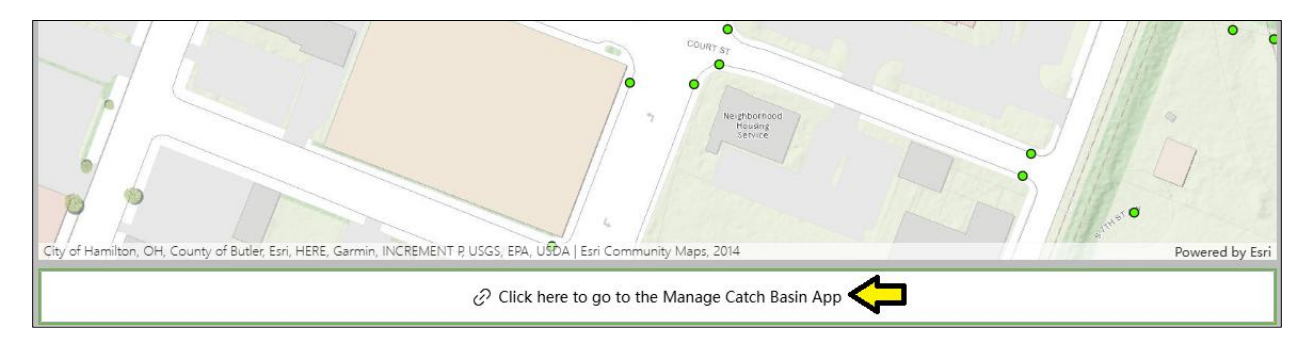

Click here for the steps to Manage your catch basin